# 1. 2022年市场营销教学年会论文投稿指南

#### 1.1 登陆流程

通 在 脑 端 过 浏 览器访 问 论文投 电 稿 XX 站 (https://membership.cmau.org.cn/exh/register/registerexh?fair id=354&business role id=C ontributor)。若是学会会员或已报名过学会会议,请通过会员手机号或是联系人手机号 直接登录投稿系统;若未报名过会议则可点击底部【注册】进行注册, 请填报用户基本 信息后进入投稿系统提交论文。

| 202    | 2CMAU教学年会论文投稿                                                                                                    |       |
|--------|----------------------------------------------------------------------------------------------------|-------|
| *用户名   | 单位名称                                                                                                    |       |
| 即冬     | *千如果                                                                                                    |       |
| 現分     |                                                                                                    |       |
| *邮箱    | *密码                                                                                                    |       |
|        |                                                                                                    |       |
| * 佣认密码 |                                                                                                    |       |
|        |                                                                                                    |       |
|        | 注册                                                                                                    |       |
|        | 已经有账户了?登录                                                                                                    |       |
|        |                                                                                                    |       |
|        | 中國高等院技术場学研究會                                                                                                    | 2 6 9 |
|        | 中國高客院技有機學研究會<br>Chinese Marketing Association Of Universities<br>账号登录 手机验证码登录                                                                      |       |
|        | 中國、 <b>古</b> 客院 技                                                                                                    |       |
|        | 中國 あ 중 院 は な ち 場 学 研 の で の の の の の の の の の の の の の の の の の                                                                                         |       |
|        | 中國、防客院、技客地学研究會         Chinese Marketing Association Of Universities         账号登录       手机验证码登录         廠入 邮箱/手机局         意入整码         运天内自动登录     |       |
|        | 中國与客院技術場営研究會         Chinese Marketing Association Of Universities         账号登录       手机验证码登录         金人結婚         二天内自动登录       忘记密码         立即登录 |       |
|        | 中感あぞだはなみ場ぐ研究を<br>Chinese Marketing Association Of Universities                                                                                     |       |
|        | 中國 あ 安 院 は な な な の の の の の の の の の の の の の の の の                                                                                                   |       |
|        | 中國 あぞ 成 は な が の の の の の の の の の の の の の の の の の の                                                                                                  |       |

## 1.2 论文投稿流程

(1) 投稿论文。第一种投稿方式:登陆成功后,请依次点击顶部【申报系统】— 一左侧【会议论文】——【投稿论文】——【提交论文】进行投稿。

| 中國占任此技术培学研究會<br>Onners Marketing Association Of Universities                                                    | ≡ 会员中心 会议系统 申报系统                                                         | ¢ | 2 |
|----------------------------------------------------------------------------------------------------|--------------------------------------------------------------------------|---|---|
| 当前项目: 2022CMAU数学年会论<br>文投稿                                                                                      | 肖某某                                                                      |   |   |
| ■ 申报首页                                                                                                    | □ 申请申报                                                                   |   |   |
| 会议论文                                                                                                    | 当前登录IP: 183.254.43.180                                                   |   |   |
| ■ 成果申请 《                                                                                                    | 我的申报 (0)                                                                 |   |   |
| 「日本語」でのあるたれ本語学研究室 = Converse Marketing Association Of Universities                                              | = 会员中心 会议系统 电报系统                                                         | ۵ |   |
| <ul> <li>当前项目: 2022CMAU牧学年会论<br/>文投稿</li> <li>□ 申报首页</li> <li>□ 会议论文</li> <li>● 投稿论文</li> <li>● 我的投稿</li> </ul> | 2022CMAU教学年会论文投稿<br>① 申报开始时间: 2022-08-01<br>① 申报结束时间: 2022-10-31<br>提交论文 |   |   |
| □ 成果申请                                                                                                    |                                                                          |   |   |

**第二种投稿方式:**登陆成功后,请依次点击顶部【申报系统】——头像旁的【申请 申报】——左侧【2022CMAU 教学年会--论文投稿】——【提交申请】进行论文投稿。

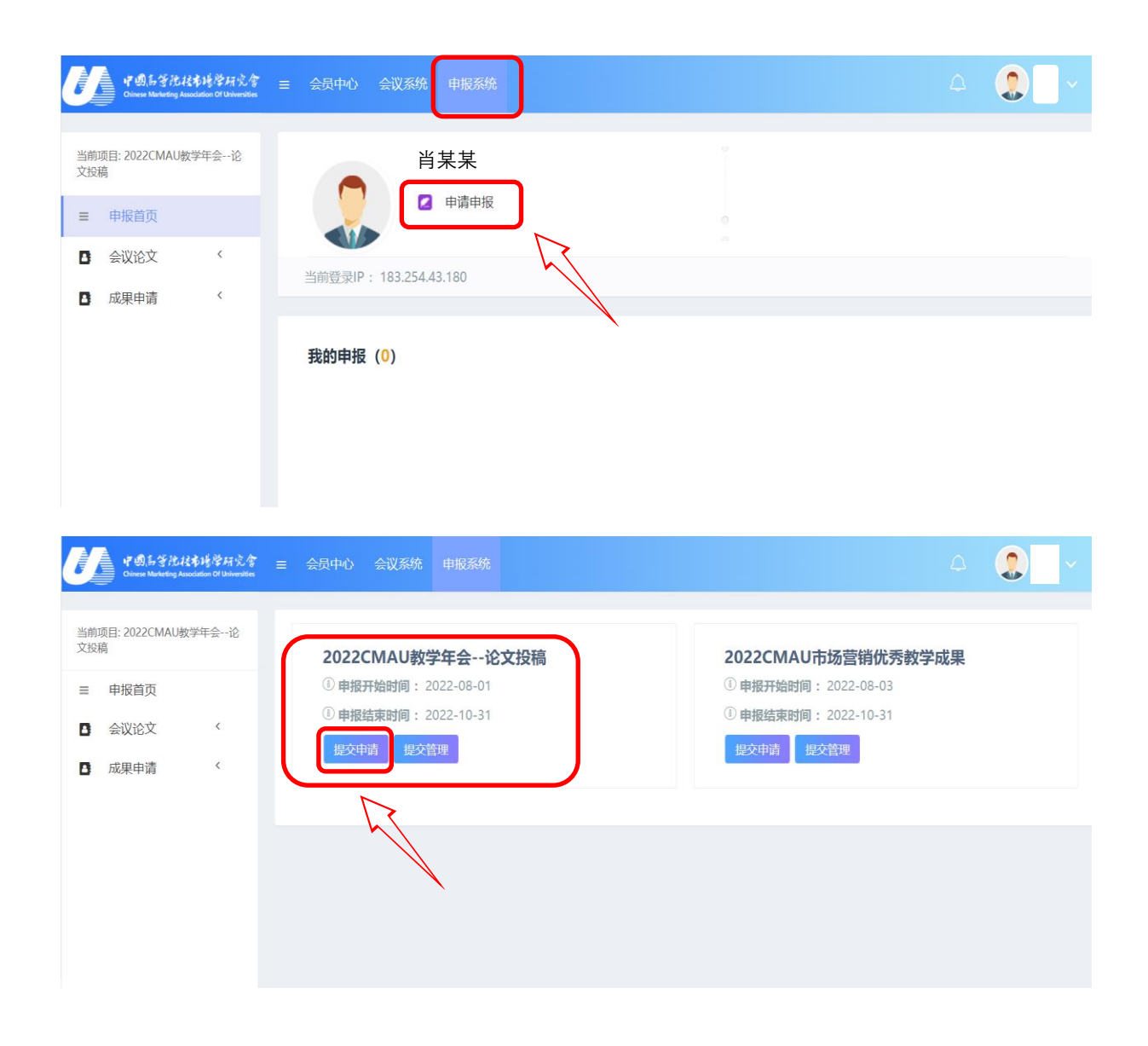

(2) 填报论文信息。进入投稿界面后,请仔细阅读投稿须知,按照要求投稿。接着点击【同意,下一步】,按照相应提示开始投稿。

注意: ① 投稿前,请仔细阅读论文提交要求, 按要求填写和上传稿件信息。附件 上传请注意系统提示的附件内容、大小和格式要求。

② 投稿过程中,请注意点击网页底部的【暂存】及时保存信息。关闭投稿页面前, 请点击【验证并保存】保存信息。

| <b>マのあさたは本地学所文字</b><br>Chinese Manheding Association Of Universities = | = 会员中心 会议系统 中报系统                                                |  |
|------------------------------------------------------------------------|-----------------------------------------------------------------|--|
| 当前项目: 2022CMAU教学年会<br>论文投稿                                             | 须知 × 2022CMAU                                                   |  |
| <ul> <li>≡ 申报首页</li> <li>▲ 会议论文 </li> </ul>                            | <ul> <li>① 申服开始时间</li> <li>① 申服和表时间</li> <li>관 程稿须知:</li> </ul> |  |
| <ul> <li>投稿论文</li> <li>我的投稿</li> </ul>                                 | 1、会议论文评选为匿名评审,因此投稿论文需上传两个附件。                                    |  |
| 成果申请 〈                                                                 | A. 匿名评审: 附件PDF版——不含作者所有信息及联系方式                                  |  |
|                                                                        | B. 论文全文: 附件WORD版为论文全文,含作者所有信息及联系方式,便于会议资料等编辑功能。                 |  |
|                                                                        | 2. 会议计划后期制作一份只有论文摘要的论文集,供参会代表使用。(目前暂为计划,最终<br>视具体情况而定)          |  |
|                                                                        |                                                                 |  |

| 中國品誉批社本培学研究會<br>Otimese Marketing Association Of Universities | 三 会员中心 会议系统 申报系统    | 4 <b>2</b> ~         |
|---------------------------------------------------------------|---------------------|----------------------|
| 当前项目: 2022CMAU教学年会论<br>文投稿                                    |                     |                      |
| ≡ 申报首页                                                        |                     | - 3 - 3<br>冬审评定 审批完成 |
| <ul> <li>会议论文 </li> <li>● 投稿论文</li> </ul>                     | 基本信息                |                      |
| ● 我的投稿                                                        | 论文附件上传要求,请按后面标题提示操作 |                      |
| 成果申请                                                          | 谢谢。                 |                      |
|                                                               | 【基本信息】              |                      |
|                                                               | * 论文名称              |                      |
|                                                               | 请输入论文名称             |                      |
|                                                               | * 稿件语言举型 * 关键词 ?)   |                      |

(3) 提交论文。论文信息填写完成后,请点击底部【提交】按钮提交论文,提 交后可在申报系统【我的申报】 中查看论文投稿和审稿过程。

| *论文附件(用于匿名评审,正文去掉作者信          | 信息pdf版,附件以论文名称命名) |      |
|-------------------------------|-------------------|------|
| Select 文件                     |                   | 🖻 选择 |
| 文件大小:50M; 文件格式:pdf,jpg,jpeg,p | ng,zip            |      |
| * 论文附件(正文中包含作者信息word版,)       | 附件以姓名+论文名称命名) 🔊   |      |
| Select 文件                     |                   | 🖻 选择 |
| 文件大小:100M; 文件格式;doc,docx      |                   |      |
|                               |                   |      |

# 2. 2022年市场营销教学成果奖申报指南

#### 2.1 登陆流程

在 电 脑 端 通 过 浏 览 器 访 问 教 学 成 果 奖 申 报 网 站 (https://membership.cmau.org.cn/exh/register/registerexh?fair\_id=355&business\_role\_id=C ontributor)。若是学会会员或已报名过学会会议,请使用会员手机号或联系人手机号直 接登录申报系统;若未报名过会议则可点击底部【注册】进行注册,请填报用户基本信 息后进入申报系统提交教学成果。

|              | 202                 | 22CMAU市场           | 营销优秀教                               | 效学成果               |     |  |
|--------------|---------------------|--------------------|-------------------------------------|--------------------|-----|--|
|              | *用户名                |                    | 单位名称                                |                    |     |  |
|              | 职务                  |                    | *手机号                                |                    |     |  |
|              | *邮箱                 |                    | *密码                                 |                    |     |  |
|              | *确认密码               |                    |                                     |                    |     |  |
|              |                     | Ħ                  | E <del>MI</del>                     |                    |     |  |
| Ê            |                     | 已经有账户              | ₽了?登录                               |                    |     |  |
|              |                     | 中國。<br>Chinese Mar | 音院技术场学系<br>keting Association Of Ur | 开究會<br>niversities |     |  |
|              |                     | 账号登录               | 手机验证码登                              | <b>₽</b>           |     |  |
|              |                     |                    |                                     |                    |     |  |
| 15           | S. P.               | ■七天内自动登录           | ASIA                                | 已密码                |     |  |
| 2-7          |                     | 立即                 | 登录                                  |                    |     |  |
| S. S. Stores |                     | 立即                 | 注册                                  |                    |     |  |
|              |                     |                    |                                     |                    |     |  |
|              | Copyright © 2022 版权 | 所有中国高等院校市场学研究会     | 会备案编号:京ICP备18                       | 029457号-3 技术支持:    | 中科服 |  |

## 2.2 成果奖申报流程

(1) **申报成果。第一种申报方式:**登陆成功后,请依次点击顶部【申报系统】— 一左侧【成果申请】——【在线提交】——【提交申请】进行成果申报。

| U                                                                                   | 中的话答论。<br>Chinese Marketing A                   | 弦布锡聲研究會<br>ssociation Of Universities | = | 会员中心会议系统 申报系统                                                                             | 2. |
|-------------------------------------------------------------------------------------|-------------------------------------------------|---------------------------------------|---|-------------------------------------------------------------------------------------------|----|
| 当前项<br>文投稿                                                                          | 目: 2022CMAU                                     | 牧学年会论                                 |   | ○ 肖某某 ② 申请申报                                                                              |    |
| 8                                                                                   | 甲报自贝会议论文                                        | <                                     |   |                                                                                           |    |
| D                                                                                   | 成果申请                                            | <                                     |   | 当前登录IP: 183.254.43.180                                                                    |    |
|                                                                                     |                                                 |                                       |   | 我的申报 (0)                                                                                  |    |
| U                                                                                   | 中國占分於<br>Chinese Marketing As                   | 支书場学研究會<br>sociation Of Universities  | = | 会员中心 会议系统 申报系统                                                                            |    |
| 当前项<br>三<br>3<br>(1)<br>(1)<br>(1)<br>(1)<br>(1)<br>(1)<br>(1)<br>(1)<br>(1)<br>(1) | E: 所有项目<br>申报首页<br>会议论文<br>成果申请<br>在线提交<br>我的申请 | <                                     |   | 2022CMAU市场营销优秀教学成果         ④ 申报开始时间: 2022-08-03         ④ 申报结束时间: 2022-10-31         提文申請 |    |
|                                                                                     |                                                 |                                       |   | Copyright © 2022 版权所有 中国高等院校市场学研究会 备案序号:京ICP备18029457号-3 技术支持:中科                          | R  |

**第二种申报方式:**登陆成功后,请依次点击顶部【申报系统】——头像旁的【申请 申报】——右侧【2022CMAU市场营销优秀教学成果】——【提交申请】进行成果申报。

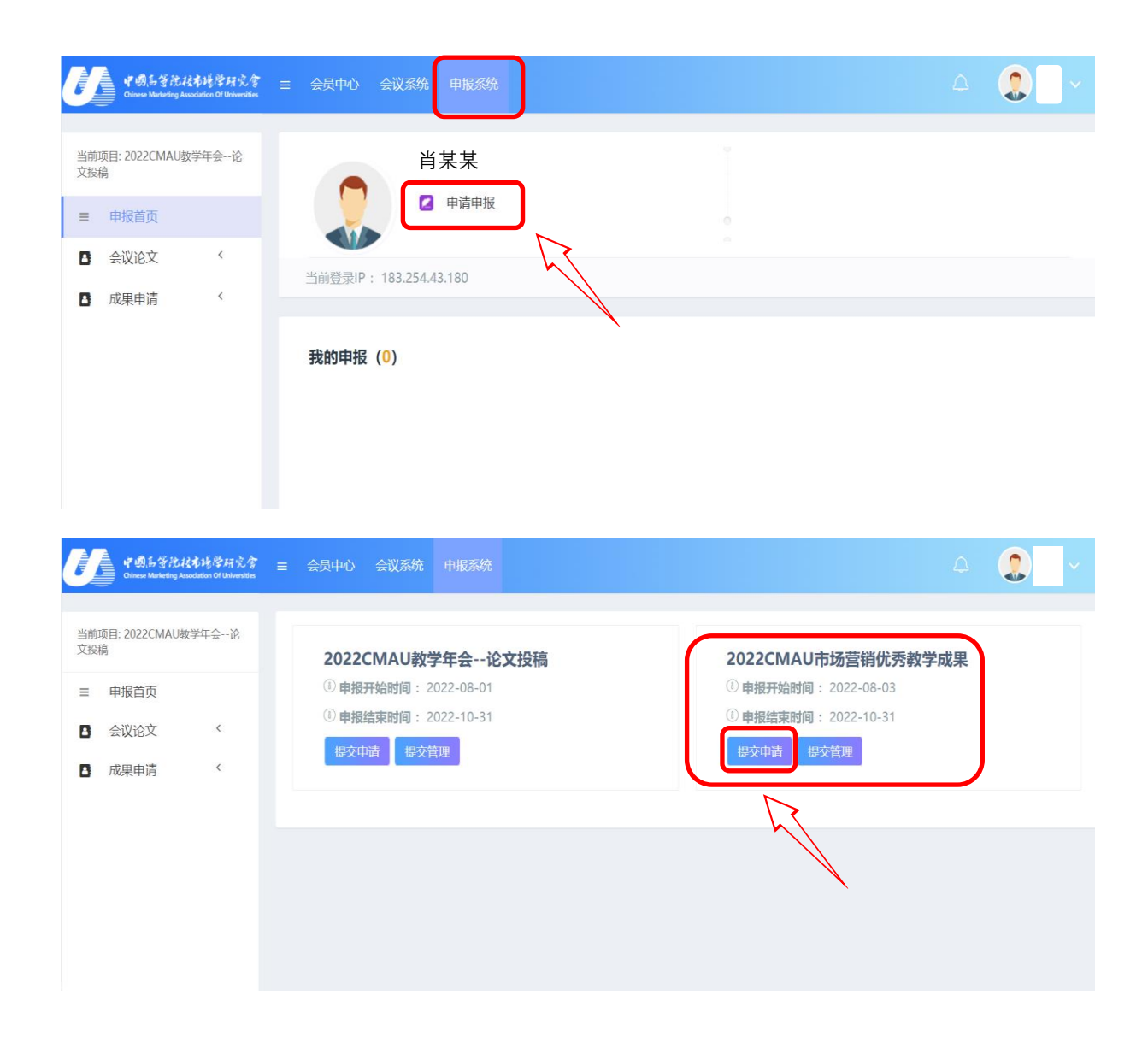

(2) 填报成果信息。进入申报界面后,请仔细阅读申报须知,按照要求申请。接着点击【同意,下一步】,按照相应提示开始申报。

注意:① 申报前,请务必进入申报系统下载【成果申报——填写说明】文档,按要求填写和上传成果信息。各类附件上传请注意系统提示的附件内容、大小和格式要求。

② 申报过程中,请注意点击网页底部的【暂存】及时保存信息。关闭申报页面前, 请点击【验证并保存】保存信息。

| <b>中國お子院技術培学研究會</b> = Chinese Marketing Association Of Universities | 会员中心会议系统 申报系统                    |   |
|---------------------------------------------------------------------|----------------------------------|---|
| 当前项目:所有项目                                                           | 须知                               | × |
|                                                                     | 申报须知:                            | Î |
| <ul> <li>会议论文 </li> <li>成果申请 </li> </ul>                            | 1、进入申报系统,务心下载填报须知;               | Ш |
|                                                                     | 2、完成系统填报后,一定要将打印后的材料快递至学会秘书处,包括: | Ш |
|                                                                     | A、盖章版申请书(一式两份)                   | Ш |
|                                                                     | B、研究报告(一式两份)                     | ы |
|                                                                     | C、汇总表(一份即可)                      | н |
|                                                                     | D、其他                             | - |
|                                                                     | 同意下一步                            |   |

| 中國法学院技术培学研究常<br>Chinese Marketing Association Of Universities | ≡ 会员中心 会议系统 申报系统                                          |            |               | 4 🜔 HE -                                                                                                    |
|---------------------------------------------------------------|-----------------------------------------------------------|------------|---------------|----------------------------------------------------------------------------------------------------|
| 当前项目: 所有项目                                                    | I                                                         |            |               |                                                                                                    |
| 三 申报首页 □ 会议论文 〈                                               | <b>1</b> — 0 —<br>申报信息 形审审查                               |            |               | (1)         (1)           (1)         (1)           (1)         (1)           (1)         (1)           (1)         (1)           (1)         (1)           (1)         (1)           (1)         (1)           (1)         (1)           (1)         (1)           (1)         (1)           (1)         (1)           (1)         (1)           (1)         (1)           (1)         (1)           (1)         (1)           (1)         (1)           (1)         (1)           (1)         (1)           (1)         (1)           (1)         (1)           (1)         (1)           (1)         (1)           (1)         (1)           (1)         (1)           (1)         (1)           (1)         (1)           (1)         (1)           (1)         (1)           (1)         (1)           (1)         (1)           (1)         (1)           (1)         (1)           (1) |
| D 成果申请                                                        | 基本信息主要完成情况申报》                                             | 意见 附件上传    |               |                                                                                                    |
|                                                               | 点击下载 <mark>成果申报</mark><br>请按照填写说明,对应<br><sup>【成果简介】</sup> | -填写说明.docx |               |                                                                                                    |
|                                                               | * 成果名称 ③                                                  | * 申报单位     | * 成果开始时间(年月)( | 0                                                                                                    |
|                                                               | * 关键词 🝞                                                   |            |               |                                                                                                    |

(3) 提交成果。所有信息(包括基本信息、主要完成情况、申报意见和附件上传) 填写完成后,请点击底部【提交】按钮提交成果,提交后可在申报系统【我的申报】 中查看成果申报和评审过程。

注意: 在附件上传环节,需点击下载生成【申请书】,下载盖章后,再回传到线上 系统中。同时需要下载汇总表,填写相关信息后回传系统。

| 中国后子抗北部培养研究常<br>Chosen Marketing Association Of Universities | = 会员中心 会议系统 中枢系统                                                                            |              |
|--------------------------------------------------------------|---------------------------------------------------------------------------------------------|--------------|
| 当前项目、新有项目                                                    | 1                                                                                           |              |
| 三 申报首页                                                       |                                                                                             |              |
| 会议论文                                                         | 申报信息 形率审查 分配观评组 初评专家评审 初开结果正总 分配图评组 复评评委评审                                                  | 终审评定 审批完成    |
| 成果申请                                                         | 基本信息 主要完成情况 申报意见 附件上传                                                                       |              |
|                                                              | <u>点击下载生成【申请书】</u> 下载盖章后,需回传到线上系统中;<br>附件:①反映教学成果的报告。字数不超过5000个汉字;② 5分针关M;(基础格式)将ML传到百度网盘,到 | 系统内填写链接和获取码。 |
|                                                              | 点击下载<br><b>≥<u>〕厂总表(1).docx</u></b><br>系统信息填报后,将所有附件——上传。感谢您的支持。                            |              |
| 【附件上传】                                                       |                                                                                             |              |
| *申请书上传                                                       |                                                                                             |              |
| Select 文件                                                    |                                                                                             | 🗁 选择         |
| 文件大小:100M;                                                   | 文件格式:pdf.zip.rar.png.jpg.jpeg                                                               |              |
| * 教学成果报告                                                     |                                                                                             |              |
| Select 文件                                                    |                                                                                             | /  ̄ 选择      |
| 文件大小:100M;                                                   | 文件格式;pdf,zip,rar,png.jpg,jpeg,doc,docx                                                      |              |
| * MV提取地址及获明                                                  | 取得 ②                                                                                        |              |
| * word版优委被学问                                                 | 成用中記:1. 户主 ( 用户操饰 2. 元 户主 )                                                                 |              |
| Select 文件                                                    | are from loss (+Hitibili) upper                                                             | 🖆 选择         |
| 文件大小:10M; 5                                                  | 文件格式:pdf,zip,rar,png,jpg,jpeg,doc,docx                                                      |              |
| 其他补充材料                                                       |                                                                                             |              |
| Select 文件                                                    |                                                                                             | ∕┢ 选择…       |
| <br>文件大小:100M;                                               | 文件指式:pdf,zip,rar,png,jpg,jpeg,doc,docx                                                      |              |
|                                                              | 上一步                                                                                         |              |